# **Configure Custom Detections - Advanced with ClamAV SIGTOOL.EXE on Windows**

# Contents

Introduction About Advanced Custom Detections Why ClamAV How to Create Custom Detections - Advanced with sigtool.exe Requirements to Save Signature in Secure Endpoint Console

# Introduction

This document describes how to create Custom Detections - Advanced using ClamAV sigtool.exe on Windows.

# **About Advanced Custom Detections**

Advanced Custom Detections are like traditional antivirus signatures, but they are written by the user. In order to detect malware and other file-based threats, ClamAV relies on signatures to differentiate clean and malicious/unwanted files. ClamAV signatures are primarily text-based and conform to one of the ClamAV-specific signature formats associated with a given method of detection These signatures can inspect various aspects of a file and have different signature formats. Some of the available signature formats are:

• MD5 signatures • MD5, PE section-based signatures • File body-based signatures • Extended signature format (offsets, wildcards, regular expressions) • Logical signatures • Icon signatures

The ClamAV project distributes a collection of signatures in the form of CVD (ClamAV Virus Database) files. The CVD file format provides a digitally-signed container that encapsulates the signatures and ensures that they cannot be modified by a malicious third-party. This signature set is actively maintained by **Cisco Talos** and can be downloaded using the **freshclam** application that ships with ClamAV

### Why ClamAV

We use ACD to match complex detections/file attributes which is cannot be detected using SHA256 Hashes like those in the examples bellow:

### **Body-based Signature Content Format**

ClamAV stores all body-based (content-based) signatures in a hexadecimal format, with exception to ClamAV YARA rule support. By a hex-signature we mean a fragment of malwareâ€<sup>TM</sup>s body converted into a hexadecimal string which can be additionally extended using various wildcards.

• Logical signatures

Logical signatures allow combining of multiple signatures in extended format using logical operators. They can provide both more detailed and flexible pattern matching.

### • Extended signature format

The extended signature format is ClamAV most basic type of body-based signature since the deprecation of the original .db database format.

Extended sigantures allow for specification of additional information beyond just hexidecimal content such as a file "target type", virus offset, or engine functionality level (FLEVEL), making the detection more reliable

### **Phishing Signatures**

ClamAV can detect HTML links that look suspicious when the display text is a URL that is a different domain than in the actual URL. Unfortunately, it is pretty common for a company to contract out web services and to use HTML link display text to make it look like it is a link to the company website. Because this practice is commonplace, ClamAV only does phishing checks for specific websites that are popularly targeted by phishing campaigns

### **Bytecode Signatures**

Bytecode Signatures are the means by which more complex matching can be performed by writing C code to parse sample content at various stages in file extraction.

### Signatures based on container metadata

ClamAV 0.96 allows creating generic signatures matching files stored inside different container types which meet specific conditions. The signature format is:

```
VirusName:ContainerType:ContainerSize:FileNameREGEX:
FileSizeInContainer:FileSizeReal:IsEncrypted:FilePos:
Res1:Res2[:MinFL[:MaxFL]]
```

where the corresponding fields are:

VirusName: Virus name to be displayed when signature matches.

**ContainerType:** The file type containing the target file. For example:

CL\_TYPE\_ZIP, CL\_TYPE\_RAR, CL\_TYPE\_ARJ, CL\_TYPE\_MSCAB, CL\_TYPE\_7Z, CL\_TYPE\_POSIX\_TAR, CL\_TYPE\_OLD\_TAR, CL\_TYPE\_CPIO\_OLD, CL\_TYPE\_CPIO\_ODC, CL\_TYPE\_CPIO\_NEWC, CL\_TYPE\_CPIO\_CRC and so on. This document is focusing on hash signatures.

**Note**: The easiest way to create signatures for ClamAV is to use filehash checksums, however this method can be only used against static malware.

**Caution**: Please note that information in this document are subject to change with newer releases of ClamAV. Always corelate and verify with <u>official guide</u> for ClamAV.

More information on signature formats can be found at: ClamAV Website

These signatures are compiled into a file that is downloaded to the endpoint. In order to create advanced custom detections, go to **Outbreak Control > Advanced**. Click **Create Signature Set** to create a new Advanced Custom Detection set, give it a name, and click Create.

| Secure Endpoint<br>Premier                                                                                                    | _                          |             | + 🤻 🛊                                                                                                    |
|----------------------------------------------------------------------------------------------------|----------------------------|-------------|----------------------------------------------------------------------------------------------------|
| Dashboard Analysis V Outbreak Control                                                                                                    | ✓ Management ✓             | Accounts ~  | Search                                                                                                    |
| Custom Detections - Advanced                                                                                                    | ·                          |             |                                                                                                    |
| Name         Test Detections         Created by Roman Valenta • 2022-10-04 12:10:41 EDT         Used in policies: Audit-HOME-PC         Used in groups: Audit-HOME-PC         ① View Changes | Crea<br><u> •</u> Download | Edit Delete | Cisco Secure Endpoint allows for<br>signatures. These signatures are<br>simple hash is not sufficient.<br>These signatures will be download<br>signature sets assigned to their O<br>Some of the Signature types avail<br>• MD5 Signatures<br>• MD5, PE section based Signat<br>• File Body-based Signatures<br>• Extended Signature Format (on<br>expressions)<br>• Logical Signatures<br>• Icon Signatures<br>For a full comprehensive list of ar<br>to write them please click here |

### â€f

After you create the Advanced Custom Detection set, click Edit and you can see the **Add Signature** link. Enter the name of your signature and click Create.

| Custom Detections - Advanced                                                                                                    |            |             |           |                                  |                                |
|----------------------------------------------------------------------------------------------------|------------|-------------|-----------|----------------------------------|--------------------------------|
|                                                                                                    |            | Create Sign | ature Set | Test Detections                  |                                |
| Test Detections<br>Created by Roman Valenta • 2022-10-04 12:10:41 EDT<br>Used in policies: Audit-HOME-PC<br>Used in groups: Audit-HOME-PC |            |             |           | Created by Roma<br>Add Signature | an Valenta - 2<br>Build Databa |
| ① View Changes                                                                                                    | 🛨 Download | Edit        |           |                                  |                                |

After all of your signatures are listed, select **Build a Database from Signature Set**. If you accidentally add a signature you did not want, you can delete it by clicking Remove.

**Warning**: Any time you add or remove a signature you MUST click on Build a Database from Signature Set

**Note**: When you create an advanced custom detection for a file, it is subject to caching for an hour. If a file is added to an advanced custom detection set, the cache time must expire before the detection takes effect. For example, if you add an advanced custom detection for an unknown file 5 minutes after it was cached, the detection is not going to take effect for another 55 minutes.

Warning: Advanced Custom Detections only work on files of unknown disposition.

## How to Create Custom Detections - Advanced with sigtool.exe

Step 1: First we need to obtain the sigtool by navigation to the ClamAV website downloads

In my case I download the ZIP package clamav-1.1.0.win.x64.zip

# Download

Download the official source code using the links below. We recommend running the latest stable release or the latest Long Term Support release on production systems. Click here learn more about Clan For instructions on how to install third-party Linux and Unix distribution packages, click here.

#### 1.1.0 Latest

| ClamAV downloads for Windows |                         |           |  |  |  |  |  |
|------------------------------|-------------------------|-----------|--|--|--|--|--|
|                              |                         |           |  |  |  |  |  |
|                              | 2023-05-01 17:08:49 UTC | 10.6 MB   |  |  |  |  |  |
| clamav-1.1.0 win x64.msi     | 2023-05-01 17:08:18 UTC | 15.4 MB   |  |  |  |  |  |
| clamav-1.1.0 win x64.zip     | 2023-05-01 17:07:42 UTC | 15.0 MB   |  |  |  |  |  |
| clamav-1.1.0 win.win32.msi   | 2023-05-01 17:09:23 UTC | 11.0 MB   |  |  |  |  |  |
|                              | 2023-05-01 17:02:23 UTC | 801 bytes |  |  |  |  |  |
|                              | 2023-05-01 17:03:28 UTC | 801 bytes |  |  |  |  |  |
|                              | 2023-05-01 17:02:28 UTC | 801 bytes |  |  |  |  |  |
|                              | 2023-05-01 17:02:16 UTC | 801 bytes |  |  |  |  |  |

### â€f

### Step 2: Unzip the file in to preferred location. In my case I used C:/ClamAV

| ClamAV            | × +                        |                          |                         |                    |             |
|-------------------|----------------------------|--------------------------|-------------------------|--------------------|-------------|
| 🕀 New             | 0 û Ø 6                    | û î↓ Sort ∽ ≣            | View ····               |                    |             |
| ← → ~ ↑ 1         | > This PC > Windows (C:) > | ClamAV                   |                         | ✓ C Search ClamAV  |             |
| A Home            | conf_examples              | 👼 clamsubmit.exe         | 🗟 libcrypto-1_1-x64.dll | ) pthreadvc3.dll   |             |
| > 🌰 Roman - Cisco | COPYING                    | 📄 clamunrar.lib          | 🖲 libcurl.dll           | README.md          |             |
|                   | 📒 include                  | clamunrar_iface.lib      | 🚯 libfreshclam.dll      | 🖶 sigtool.exe      |             |
| 🔤 Desktop 🛛 🖈     | 📒 UserManual               | 🗟 concrt140.dll          | 🗟 libssh2.dll           | 🔊 vcruntime140.dll |             |
| 🛓 Downloads 🖈     | 📒 VirusVault               | COPYING.txt              | 🚯 libssl-1_1-x64.dll    | VirusRV.hdb        |             |
| 📔 Documents 🖈     | clamav.lib                 | 😇 freshclam.exe          | 🗟 libxml2.dll           |                    |             |
| 🚬 Pictures 🖈      | 😇 clambc.exe               | freshclam.lib            | 🗟 msvcp140.dll          |                    | Tool to cre |
| 🚱 Music 🛛 🖈       | 😇 clamconf.exe             | 🗟 json-c.dll             | s msvcp140_1.dll        |                    |             |
| 📔 Videos 🛷        | 😇 clamd.exe                | 🗟 libbz2.dll             | s msvcp140_2.dll        |                    |             |
| 📜 Lightshot 🛛 🖈   | 😇 clamdscan.exe            | 🔊 libclamav.dll          | NEWS.md                 |                    |             |
| 📜 Temp 🛛 🖈 🛛      | Clamdtop.exe               | S libclammspack.dll      | s nghttp2.dll           |                    |             |
| 📒 Final Video 📌   | clammspack.lib             | S libclamunrar.dll       | S pcre2-8.dll           |                    |             |
| 📜 exploit 🛛 🖈     | 🖲 clamscan.exe             | S libclamunrar_iface.dll | S pdcurses.dll          |                    |             |

Please note highlighted folders and files.

**clamscan.exe**  $\hat{a} \in \hat{}$  is a command line tool which is used to scan files and/or directories for viruses. Unlike clamdscan, clamscan does not require a running clamd instance to function. Instead, clamscan create a new engine and load in the virus database each time it is run. It going to scan the files and/or directories specified at the command line, create a scan report, and exit.

**sigtool.exe**  $\hat{a} \in$  "Tool that creates and format signature and write in to \*.hdb file. The hdb extension refers to Hash-based Signatures. sigtool pulls in libclamav and provides shortcuts to doing tasks that clamscan does behind the scenes. These can be really useful when writing a signature or trying to get information about a signature that can be causing FPs or performance problems.

**VirusVault \hat{a} \in** "This is my own folder that was created to drop files for which I wanted to create custom signature.

VirusRV.hdb – This file contains formatted signatures. I named this file VirusRV but you can use any meaningful name.

Step 3a: Launch CMD line and navigate to the location where you previously unzip your ClamAV.

â€f

# Microsoft Windows [Version 10.0.22621.1848] (c) Microsoft Corporation. All rights reserved.

# C:\Users\rvalenta>cd C:\ClamAV

Step 3b Execute this line.

C:\ClamAV>sigtool --md5 location-of-the-custom-file > name-of-the-output-file.hdb

You can change the name (by default sigtool uses the name of the file) and place it inside a \*.hdb file. A single database file can include any number of signatures. To get them automatically loaded each time clamscan/clamd starts just copy the database file(s) into the local virus database directory (eg. /usr/local/share/clamav).

C:\ClamAV>sigtool --md5 C:\ClamAV\VirusVault\TestVirusRV.exe > VirusRV.hdb

# C:\ClamAV>sigtool --md5 C:\ClamAV\VirusVault\TestVirusRV.

This creates the signature in this case for the file named **TestVirusRV.exe** and then write the signature to file named **VirusRV.hdb** 

| VirusVault                                                                                                    |                                                                                                    |                                                                                                    |                                                                                                    |                                                                                                    |         |
|----------------------------------------------------------------------------------------------------|----------------------------------------------------------------------------------------------------|----------------------------------------------------------------------------------------------------|----------------------------------------------------------------------------------------------------|----------------------------------------------------------------------------------------------------|---------|
|                                                                                                    | × +                                                                                                    |                                                                                                    | TestVirusRV.exe                                                                                                    | × +                                                                                                    |         |
| ● New 36 0                                                                                                    | P (1) (2) (2)                                                                                                    | 🗊 ঝ Sort ~ 🔳                                                                                                    | File Edit View                                                                                                    |                                                                                                    |         |
| ← → ~ ↑ ► .                                                                                                    | This PC > Windows (C:) ><br>Name                                                                                                    | ClamAV > VirusVault                                                                                                    | This is test Virus                                                                                                    | ClamAV File                                                                                                    |         |
| <ul> <li>Desktop</li> <li>Downloads</li> <li>Documents</li> <li>Pictures</li> <li>Pictures</li> <li>Videos</li> <li>Videos</li> <li>Lightshot</li> <li>Temp</li> <li>Final Video</li> <li>Final Video</li> <li>exploit</li> <li>This PC</li> </ul>                                                                                                    |                                                                                                    |                                                                                                    |                                                                                                    |                                                                                                    |         |
| This PC                                                                                                    |                                                                                                    |                                                                                                    |                                                                                                    |                                                                                                    |         |
| > PS4 (D:)                                                                                                    |                                                                                                    | _                                                                                                    | Ln 1, Col 1                                                                                                    |                                                                                                    | 100%    |
| <ul> <li>→ PS4 (D:)</li> <li>1 item</li> <li>ClamAV</li> <li>→ New</li> <li>→ ClamAV</li> </ul>                                                                                                    | × +<br>0 6 @ @                                                                                                    |                                                                                                    | View ····                                                                                                    |                                                                                                    | 100%    |
| <ul> <li>&gt; = PS4 (D:)</li> <li>1 item</li> <li>ClamAV</li> <li>⊕ New</li> <li>↔ </li> <li>↔ </li></ul>                                                                                                    | ×     +       Image: Constraint of the period of the period of the                                                                                                    | ⊡ î↓ sort ∽ ≣<br>ClamAW                                                                                                    | E View ····                                                                                                    | ∽ ♂ Search                                                                                                    | 100%    |
| <ul> <li>&gt; = PS4 (D:)</li> <li>1 item</li> <li>ClamAV</li> <li></li></ul>                                                                                                    | × +<br>□ □ ④ ⓒ<br>• This PC → Windows (C:) →<br>□ conf_examples                                                                                                    |                                                                                                    | View ···                                                                                                    | <ul> <li>✓ C Search</li> <li>Spthreadvc3.dll</li> </ul>                                                                                                    | ClamAV  |
| <ul> <li>⇒ = P\$4 (D:)</li> <li>1 item</li> <li>ClamAV</li> <li>()</li> <li>()</li> <l< td=""><td>× +<br/>This PC → Windows (C:) →<br/>Conf_examples<br/>COPYING</td><td>T↓ Sort ∽ ■     ClamAV     € clamsubmit.exe     Clamunrar.lib</td><td>View ····</td><td><ul> <li>C Search</li> <li>pthreadvc3.dll</li> <li>README.md</li> </ul></td><td>ClamAV</td></l<></ul>                                                                                                    | × +<br>This PC → Windows (C:) →<br>Conf_examples<br>COPYING                                                                                                    | T↓ Sort ∽ ■     ClamAV     € clamsubmit.exe     Clamunrar.lib                                                                                                    | View ····                                                                                                    | <ul> <li>C Search</li> <li>pthreadvc3.dll</li> <li>README.md</li> </ul>                                                                                                    | ClamAV  |
| <ul> <li>PS4 (D:)</li> <li>I item</li> <li>ClamAV</li> <li></li></ul>                                                                                                    | × +<br>This PC → Windows (C:) →<br>conf_examples<br>COPYING<br>include                                                                                                    | Image: The sort of the sort of the s | View ····                                                                                                    | Search<br>pthreadvc3.dll<br>README.md<br>sigtool.exe                                                                                                    | IClamAV |
| <ul> <li>PS4 (D:)</li> <li>I item</li> <li>ClamAV</li> <li>Onew</li> <li>Onew<td><ul> <li>+</li> <li>This PC &gt; Windows (C:) &gt;</li> <li>conf_examples</li> <li>COPVING</li> <li>include</li> <li>UserManual</li> </ul></td><td><ul> <li>              ↑↓ Sort ~ ■      </li> <li>ClamAV         </li> <li>Clamsubmit.exe         <ul> <li>clamsubmit.exe</li> <li>clamunrar_lib</li> <li>clamunrar_iface.lib</li> <li>clamunrar_iface.lib</li> <li>concrt140.dll</li> </ul> </li> </ul></td><td>View ····</td><td>C Search     Search     pthreadvc3.dll     README.md     sigtool.exe     vcruntime140.dll</td><td>ClamAV</td></li></ul> | <ul> <li>+</li> <li>This PC &gt; Windows (C:) &gt;</li> <li>conf_examples</li> <li>COPVING</li> <li>include</li> <li>UserManual</li> </ul>                                                                                                    | <ul> <li>              ↑↓ Sort ~ ■      </li> <li>ClamAV         </li> <li>Clamsubmit.exe         <ul> <li>clamsubmit.exe</li> <li>clamunrar_lib</li> <li>clamunrar_iface.lib</li> <li>clamunrar_iface.lib</li> <li>concrt140.dll</li> </ul> </li> </ul>                                                                                                    | View ····                                                                                                    | C Search     Search     pthreadvc3.dll     README.md     sigtool.exe     vcruntime140.dll                                                                                                    | ClamAV  |
| <ul> <li>PS4 (D:)</li> <li>I item</li> <li>ClamAV</li> <li>New</li></ul>                                                                                                    | × +<br>This PC → Windows (C:) →<br>Conf_examples<br>COPVING<br>include<br>UserManual<br>VirusVault                                                                                                    | Image: ClamAV       Image: Clamsubmit.exc         Image: Clamsubmit.exc       Image: Clamsubmit.exc         Image: Clamsubmit.exc       Image: Clamsubmit.exc                                                                                                    | View ····<br>S libcrypto-1_1-x64.dll<br>libcurl.dll<br>libfreshclam.dll<br>libssh2.dll<br>libssl-1_1-x64.dll                                                                                                    | Search Search S | ClamAV  |
| <ul> <li>PS4 (D:)</li> <li>I item</li> <li>ClamAV</li> <li>O New</li> <li>New</li> <li>Home</li> <li>Roman - Cisco</li> <li>Desktop </li> <li>Downloads </li> <li>Downloads </li> <li>Bicturer</li> <li>Bicturer</li> </ul>                                                                                                    | <ul> <li>+</li> <li>This PC &gt; Windows (C:) &gt;</li> <li>Conf_examples</li> <li>COPYING</li> <li>include</li> <li>UserManual</li> <li>VirusVault</li> <li>clamav.lib</li> </ul>                                                                                                    | Image: Sort of the sector of the sector                | View ····<br>libcrypto-1_1-x64.dll<br>libcurl.dll<br>libssh2.dll<br>libssh2.dll<br>libssh1_1-x64.dll<br>libssh1_1-x64.dll                                                                                                    | Search<br>Search<br>Search<br>Search<br>README.md<br>Sigtool.exe<br>Syccuntime140.dll<br>VirusRV.hdb                                                                                                    | ClamAV  |
| <ul> <li>PS4 (D:)</li> <li>I item</li> <li>ClamAV</li> <li>New</li></ul>                                                                                                    | × +<br>This PC → Windows (C:) →<br>Conf_examples<br>COPYING<br>include<br>UserManual<br>VirusVault<br>Clamav.lib<br>€ clambc.exe                                                                                                    | Image: ClamAV       Image: ClamAV         Image: Clamsubmit.exe       Image: Clamsubmit.exe         Image: Clamsubmit.exe       Image: Clamsubmit.exe         Image: Clamsubmit.exe       Image: Clamsubmit.exe         Image: Clamsubmit.exe       Image: Clamsubmit.exe         Image: Clamsubmit.exe       Image: Clamsubmit.exe         Image: CopyING.txt       Image: CopyING.txt         Image: Freshclam.exe       Image: Freshclam.lib                                                                                                    | View •••<br>ibcrypto-1_1-x64.dll ibcurl.dll ibfreshclam.dll ibssh2.dll ibssh2.dll ibssh2.dll ibssh2.dll ibssh1_1-x64.dll ism12.dll ibxm12.dll ibx | C Search     Search     pthreadvc3.dll     README.md     sigtool.exe     vcruntime140.dll     VirusRV.hdb                                                                                                    | ClamAV  |
| <ul> <li>PS4 (D:)</li> <li>I item</li> <li>ClamAV</li> <li>Onew</li> <li>New</li> <li>New</li> <li>Home</li> <li>Roman - Cisco</li> <li>Desktop</li> <li>Downloads</li> <li>Documents</li> <li>Pictures</li> <li>Pictures</li> <li>Videor</li> <li>Videor</li> </ul>                                                                                                    | <ul> <li>+</li> <li>This PC &gt; Windows (C:) &gt;</li> <li>Conf_examples</li> <li>COPYING</li> <li>include</li> <li>UserManual</li> <li>VirusVault</li> <li>clamav.lib</li> <li>clambc.exe</li> <li>clamconf.exe</li> </ul>                                                                                                    | Image: Sort vertex       Image: Sort vertex         ClamAV       Image: Sort vertex         Image: Clamsubmit.exe       Image: Sort vertex         Image: Clamsubmit.exe       Image: Sort vertex         Image: Clamsubmit.exe       Image: Sort vertex         Image: Clamsubmit.exe       Image: Sort vertex         Image: Clamsubmit.exe       Image: Sort vertex         Image: CopyING.txt       Image: Sort vertex         Image: Freshclam.exe       Image: Freshclam.lib         Image: Sort vertex       Image: Sort vertex         Image: Sort vertex       Image: Sort vertex         Image: Sort vertex       Image: Sort vertex         Image: Sort vertex       Image: Sort vertex         Image: Sort vertex       Image: Sort vertex         Image: Sort vertex       Image: Sort vertex         Image: Sort vertex       Image: Sort vertex         Image: Sort vertex       Image: Sort vertex         Image: Sort vertex       Image: Sort vertex         Image: Sort vertex       Image: Sort vertex         Image: Sort vertex       Image: Sort vertex         Image: Sort vertex       Image: Sort vertex         Image: Sort vertex       Image: Sort vertex         Image: Sort vertex       Image: Sort vertex         Image:                                                                                                    | View ····<br>View ····<br>libcrypto-1_1-x64.dll<br>libfreshclam.dll<br>libssh2.dll<br>libssh2.dll<br>libssh2.dll<br>libssh2.dll<br>libxml2.dll<br>msvcp140_1.dll                                                                                                    | Search<br>pthreadvc3.dll<br>README.md<br>sigtool.exe<br>vcruntime140.dll<br>VirusRV.hdb                                                                                                    | ClamAV  |
| <ul> <li>PS4 (D:)</li> <li>Item</li> <li>ClamAV</li> <li>New</li> <li>New</li> <li>New</li> <li>Home</li> <li>Roman - Cisco</li> <li>Desktop</li> <li>Downloads</li> <li>Downloads</li> <li>Pictures</li> <li>Pictures</li> <li>Videos</li> <li>Videos</li> <li>Liphtshot</li> </ul>                                                                                                    | <ul> <li>+</li> <li>This PC &gt; Windows (C:) &gt;</li> <li>conf_examples</li> <li>COPVING</li> <li>include</li> <li>UserManual</li> <li>VirusVault</li> <li>clamav.lib</li> <li>clambc.exe</li> <li>clambc.exe</li> <li>clamconf.exe</li> <li>clamd.exe</li> </ul>                                                                                                    | Image: Sort with the second second secon               | View ···<br>S libcrypto-1_1-x64.dll<br>S libcrypto-1_1-x64.dll<br>S libtreshclam.dll<br>S libtreshclam.dll<br>S libssh2.dll<br>S libssh2.dll<br>S libsxm12.dll<br>S msvcp140.dll<br>S msvcp140_1.dll<br>S msvcp140_2.dll                                                                                                    | Search Search S | ClamAV  |
| <ul> <li>PS4 (D:)</li> <li>I item</li> <li>ClamAV</li> <li>New</li> <li>New</li> <li>Home</li> <li>Roman - Cisco</li> <li>Desktop *</li> <li>Documents *</li> <li>Documents *</li> <li>Pictures *</li> <li>Music *</li> <li>Videos *</li> <li>Lightshot *</li> <li>Temp</li> </ul>                                                                                                    | × +<br>This PC → Windows (C:) →<br>COPYING<br>COPYING | Image: ClamAV       Image: ClamAV         Image: Clamsubmit.exe       Image: Clamsubmit.exe         Image: Clamsubmit.exe       Image: Clamsubmit.exe         Image: Clamsubmit.exe       Image: Clamsubmit.exe         Image: Clamsubmit.exe       Image: Clamsubmit.exe         Image: Clamsubmit.exe       Image: Clamsubmit.exe         Image: Clamsubmit.exe       Image: Clamsubmit.exe         Image: Clamsubmit.exe       Image: Clamsubmit.exe         Image: Clamsubmit.exe       Image: Clamsubmit.exe         Image: Clamsubmit.exe       Image: Clamsubmit.exe         Image: Freshclam.exe       Image: Freshclam.lib         Image: Image: Spon-ct.dll       Image: Image: Spon-ct.dll         Image: Image: Image: Image: Image: Image: Spon-ct.dll       Image: Image: Spon-ct.dll         Image: Image: Im                                                                                                    | View ••• View ••• Vie   | Search Search S | ClamAV  |
| <ul> <li>PS4 (D:)</li> <li>Item</li> <li>ClamAV</li> <li>New</li> <li>New</li> <li>New</li> <li>Home</li> <li>Roman - Cisco</li> <li>Desktop</li> <li>Downloads</li> <li>Downloads</li> <li>Pictures</li> <li>Pictures</li> <li>Pictures</li> <li>Videos</li> <li>Lightshot</li> <li>Temp</li> <li>Final Video</li> </ul>                                                                                                    | ×       +         Image: Conf_examples       Image: Conf_examples         Image: Conf_examples       Image: Conf_examples         Image: Conf_examples       Image: Conf_exa                                                                                                    | Image: Sort vertex of the sector of the sector of the                | View ····<br>View ····<br>libcrypto-1_1-x64.dll<br>libfreshclam.dll<br>libssh2.dll<br>libssh2.dll<br>libssh2.dll<br>libxml2.dll<br>msvcp140_1.dll<br>msvcp140_2.dll<br>NEWS.md<br>libW.md<br>libW.md                                                                                                    | Search Search S | ClamAV  |
| <ul> <li>PS4 (D:)</li> <li>I item</li> <li>ClamAV</li> <li>New</li> <li>New</li> <li>Home</li> <li>Home</li> <li>Roman - Cisco</li> <li>Desktop *</li> <li>Documents *</li> <li>Documents *</li> <li>Pictures *</li> <li>Music *</li> <li>Videos *</li> <li>Lightshot *</li> <li>Lightshot *</li> <li>Final Video *</li> <li>ClamAV *</li> </ul>                                                                                                    | × +<br>This PC → Windows (C:) →<br>Conf_examples<br>COPYING<br>include<br>UserManual<br>VirusVault<br>Clamav.lib<br>Clambc.exe<br>Clamconf.exe<br>Clamdscan.exe<br>Clamdscan.exe<br>Clamdscan.exe<br>Clamdscan.exe                                                                                                    | T↓ Sort ✓ ■      ClamAV      ClamAV      Clamurar.lib     clamunrar.lib     clamunrar.lib     clamunrar.lib     cloPYING.txt     freshclam.lib     freshclam.lib     json-c.dll     libclamav.dll     libclammspack.dll     libclamunrar.dll                                                                                                    | View ···<br>View ···<br>libcrypto-1_1-x64.dll<br>libtreshclam.dll<br>libssh2.dll<br>libssh2.dll<br>libssh2.dll<br>libsm12.dll<br>libsm12.dll<br>libsm12.dll<br>libsm2.dll<br>libsm2.dll<br>libsm2.dll<br>libsm12.dll<br>libsm12.dll<br>libsm2.dll<br>libsm12.dll<br>libsm12.dll<br>libsm2.dll<br>libsm2.dll                                                                                                    | Search Search S | ClamAV  |

Note: If you like to create signature based on SHA value the corresponding file is then saved as \*.hsb

C:\ClamAV>sigtool --md5 C:\ClamAV\VirusVault\TestVirusRV.exe > VirusRVsha256.hsb

### **Custom Detections - Advanced**

|                                                                                                    |            | Create Signat | ture Set | Test Detections                                                                                                    |
|----------------------------------------------------------------------------------------------------|------------|---------------|----------|----------------------------------------------------------------------------------------------------|
| Test Detections<br>Created by Roman Valenta • 2022-10-04 12:10:41 EDT<br>Used in policies: Audit-HOME-PC<br>Used in groups: Audit-HOME-PC<br>View Changes | 🛨 Download | Edit          |          | Created by Roman Valenta<br>Add Signature Build Data<br>hsb: TestVirusRV1.exe.UNC<br>Signature contents:<br>4345167de05e6621add5a |
|                                                                                                    | SHA        | 256           |          | 62f9d8bbd82:30:TestVirusl                                                                                                    |

**Caution**: The hash-based signatures shall not be used for text files, HTML and any other data that gets internally preprocessed before pattern matching. If you really want to use a hash signature in such a case, run clamscan with --debug and --leave-temps and create a signature for a preprocessed file left in /tmp. Please keep in mind that a hash signature going to stop matching as soon as a single byte changes in the target file. More can be found <u>here</u>

These sigtool flags can be especially useful for signature writing:

--md5 / --sha1 / --sha256: Generate the MD5/SHA1/SHA256 hash and calculate the file size, outputting both as a properly-formatted .hdb/.hsb signature

#### Signature names

ClamAV signatures must only use alphanumeric characters, dash (-), dot (.), underscores (\_) to delimit words. Never use a space, apostrophe, colon, semi-colon, or quote mark.

ClamAV signature names found in the official signature databases generally use this format:

```
{platform}.{category}.{name}-{signature id}-{revision}
```

Naming conventions in 3rd party databases vary. You can find Cisco-Talos guidelines for naming signatures for the official database <u>here.</u>

**Tip**: If you want to create multiple signatures on files located in the directory that you created earlier in my case I named mine VirusVault you can run the command using wild card. In this case I ran mine as:

 $C:\ClamAV>sigtool --md5 \ C:\ClamAV\VirusVault\wildcard\> VirusRV.hdb$ 

C:\ClamAV>sigtool --md5 C:\ClamAV\VirusVault\\*\ > VirusRV.hdb

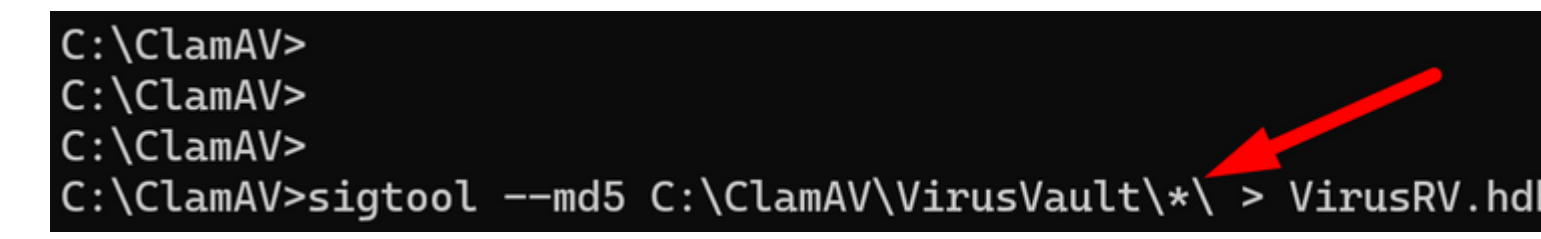

â€f

Which created signature against each file located in the directory VirusVault

Step 4: Verify the signature by running this command.

C:\ClamAV>clamscan -d VirusRV.hdb C:\ClamAV\VirusVault\TestVirusRV.exe

| C:\ClamAV>clamscan<br>Loading: 0s, ET<br>Compiling: 0s, ET                                                                                                    | -d VirusRV.hdb<br>[A: 0s [=====<br>[A: 0s [=====                                          | C:\ClamAV\VirusVault\Te<br>======>]<br>======>] |
|----------------------------------------------------------------------------------------------------|-------------------------------------------------------------------------------------------|-------------------------------------------------|
| C:\ClamAV\VirusVaul                                                                                                    | t\TestVirusRV.                                                                            | exe: TestVirusRV.exe.UNC                        |
| SCAN SU<br>Known viruses: 1<br>Engine version: 1.1<br>Scanned directories<br>Scanned files: 1<br>Infected files: 1<br>Data scanned: 0.00<br>Data read: 0.00 MB<br>Time: 0.021 sec (0<br>Start Date: 2023:06<br>End Date: 2023:06 | JMMARY<br>L.0<br>5: 0<br>MB<br>(ratio 0.00:1)<br>m 0 s)<br>5:26 19:02:53<br>5:26 19:02:53 |                                                 |

To verify all signatures you can again use wild card mask.

C:\ClamAV>clamscan -d VirusRV.hdb C:\ClamAV\VirusVault\\*\ 0s, ETA: 4/4 si Loading: Compiling: 0s, ETA: 10/10 t C:\ClamAV\VirusVault\TestVirusRV New1.exe: TestVirusRV New1.exe.UNOF C:\ClamAV\VirusVault\TestVirusRV New2.exe: TestVirusRV New2.exe.UNOF C:\ClamAV\VirusVault\TestVirusRV New3..exe: TestVirusRV New3..exe.UN C:\ClamAV\VirusVault\TestVirusRV.exe: TestVirusRV.exe.UNOFFICIAL FOU – SCAN SUMMARY Known viruses: 4 Engine version: 1.1.0 Scanned directories: 0 Scanned files: 4 Infected files: 4 Data scanned: 0.00 MB Data read: 0.00 MB (ratio 0.00:1) Time: 0.024 sec (0 m 0 s) Start Date: 2023:06:27 07:40:55 End Date: 2023:06:27 07:40:55

â€f

| 📕 Vin                            | sRV.hdb                                                              | × +                                                                                                    |      |
|----------------------------------|----------------------------------------------------------------------|----------------------------------------------------------------------------------------------------|------|
| File Ed                          | it View                                                              |                                                                                                    |      |
| 3659c<br>5fece<br>0091f<br>c0dad | 28e46ceb3af4ed<br>75c21fe60256aa<br>01101ae67b9c5a<br>07d5af792890ab | 5e725d5bb4441:1342:TestVirusRV New1.exe<br>d050faff53638:574:TestVirusRV New2.exe<br>c396d8d784a01:192:TestVirusRV New3exe<br>obf6f8177859a9 30 TestVirusRV.exe |      |
| Ln 1, Col 1                      |                                                                      |                                                                                                    | 140% |
|                                  |                                                                      |                                                                                                    |      |

â€f

â€f

**Step 5:** Open newly created \*.hdb file and copy created signature and then navigate to your secure endpoint console under **Outbreak Control > Advanced** click Edit and you can see the **Add Signature link.** 

| New 🔏 (                           | 9 🗈 🕸 🖻                  |                          | View                    |                    |                      |
|-----------------------------------|--------------------------|--------------------------|-------------------------|--------------------|----------------------|
| → × ↑ 🎦                           | This PC > Windows (C:) > | ClamAV                   |                         | ✓ C Search CI      | amAV                 |
| A Home                            | conf_examples            | 👼 clamsubmit.exe         | 🚯 libcrypto-1_1-x64.dll | 🚯 pthreadvc3.dll   |                      |
| <ul> <li>Roman - Cisco</li> </ul> | COPYING                  | 🗋 clamunrar.lib          | S libcurl.dll           | README.md          | VirusRV.hdb          |
|                                   | 📒 include                | clamunrar_iface.lib      | 🗟 libfreshclam.dll      | 👼 sigtool.exe      | File Edit View       |
| Desktop 🖈                         | 📒 UserManual             | 🗟 concrt140.dll          | 🔊 libssh2.dll           | 🗟 vcruntime140.dll | c0dad07d5af792890abb |
| 🛓 Downloads 🖈                     | VirusVault               | COPYING.txt              | 🗟 libssl-1_1-x64.dll    | VirusRV.hdb        |                      |
| 📓 Documents 🖈                     | clamav.lib               | 😇 freshclam.exe          | 🗟 libxml2.dll           |                    |                      |
| 🔁 Pictures 🛷                      | 😇 clambc.exe             | freshclam.lib            | S msvcp140.dll          |                    |                      |
| 🚱 Music 🔹 🖈                       | 😇 clamconf.exe           | 🗟 json-c.dll             | S msvcp140_1.dll        |                    |                      |
| 📔 Videos 🛷                        | 🖶 clamd.exe              | S libbz2.dll             | msvcp140_2.dll          |                    |                      |
| 📒 Lightshot 🖈                     | 🖲 clamdscan.exe          | S libclamav.dll          | NEWS.md                 |                    |                      |
| Temp 📌                            | Clamdtop.exe             | libclammspack.dll        | inghttp2.dll            |                    | _                    |
| 📒 Final Video 🖈                   | clammspack.lib           | S libclamunrar.dll       | S pcre2-8.dll           |                    | Ln 1, Col 1 1        |
| 📜 ClamAV 🛛 🖈                      | E clamican eve           | 🔊 libelamunrae iface dil |                         |                    |                      |

- â€f
- â€f

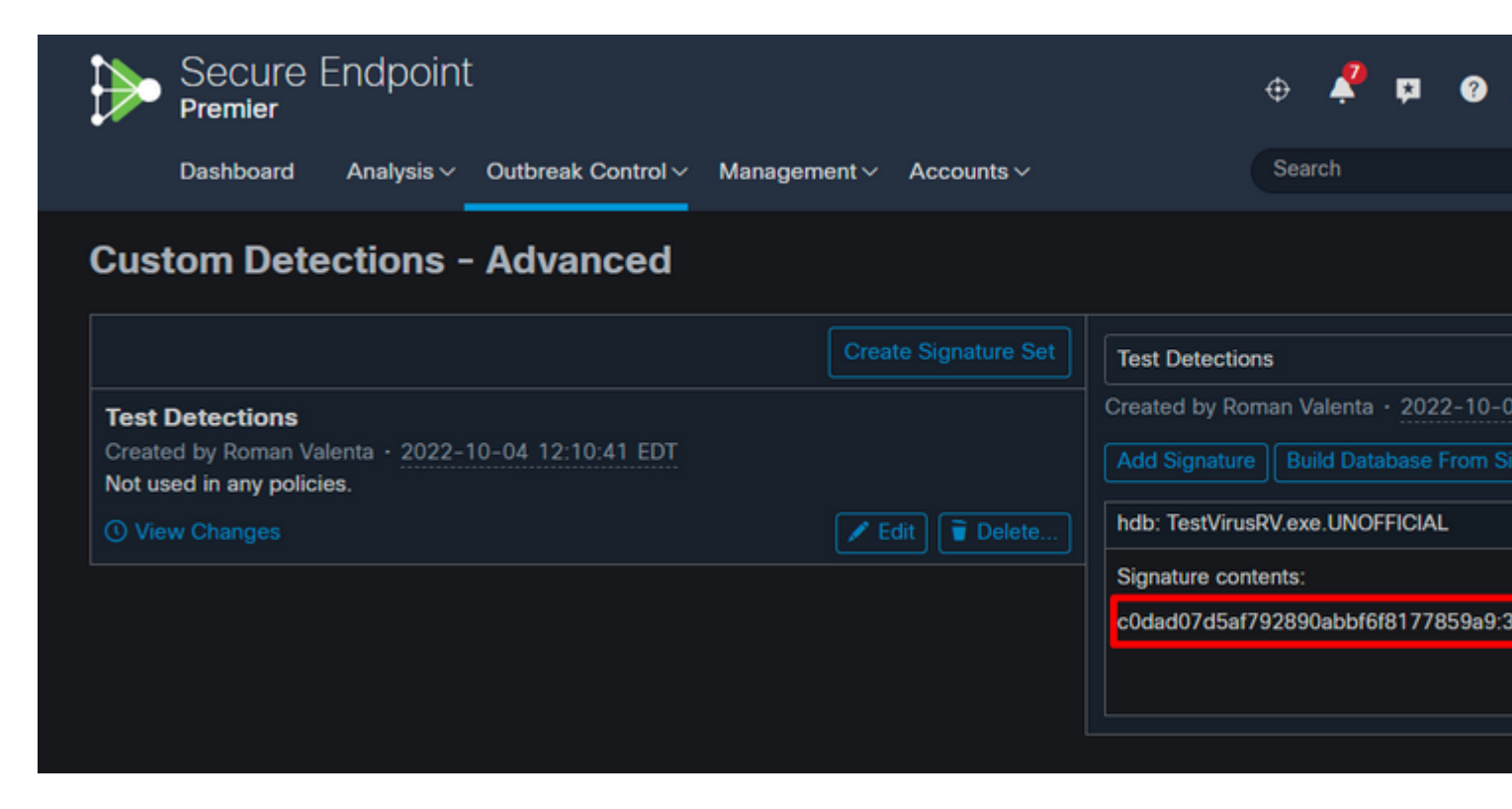

**Step 6:** Make sure you click on Build a Database from Signature Set then apply the new Custom Detections to your policy.

| Secure Endpo<br>Premier                                                                                                    | Secure Endpoint<br>Premier                                                                                    |                                                            |        |  |  |  |  |
|----------------------------------------------------------------------------------------------------|----------------------------------------------------------------------------------------------------|------------------------------------------------------------|--------|--|--|--|--|
| Dashboard Analysis                                                                                                    | s → Outbreak Control → Management → Accoun                                                                    | ts∨                                                        | Search |  |  |  |  |
| C Edit Policy     If Windows     If Windows     If Windows     If Windows     If the second second |                                                                                                    |                                                            |        |  |  |  |  |
| Name                                                                                                    | Audit-HOME-PC                                                                                                 |                                                            |        |  |  |  |  |
| Description                                                                                                    | This policy puts the AMP for Endpoints Connector in a malicious files but not quarantine them. Malicious netw | mode that will only detect<br>ork traffic is also detected | *<br>• |  |  |  |  |
| Modes and Engines         Exclusions         22 exclusion sets                                                                                                    | Custom Detections - Simple                                                                                    | nple Custom Detection List                                 | ~      |  |  |  |  |
| Proxy                                                                                                    | Custom Detections - Advanced                                                                                  | st Detections                                              | ~      |  |  |  |  |
| Outbreak Control                                                                                                    |                                                                                                    |                                                            |        |  |  |  |  |
| Device Control                                                                                                    | Application Control - Allowed                                                                                 | owed Application List                                      |        |  |  |  |  |
| Product Updates                                                                                                    |                                                                                                    |                                                            |        |  |  |  |  |
| Advanced Settings                                                                                                    | Application Control - Blocked Blo                                                                             | cked Application List                                      | ~      |  |  |  |  |
|                                                                                                    |                                                                                                    |                                                            |        |  |  |  |  |
|                                                                                                    | Network - IP Block & Allow Lists<br>None                                                                      | Clear Select Lists                                         |        |  |  |  |  |
|                                                                                                    |                                                                                                    |                                                            |        |  |  |  |  |
|                                                                                                    |                                                                                                    |                                                            |        |  |  |  |  |

**Step 7:** Sync up your policy on your endpoint and test your new signature with manual scan. You can see results like those listed below.

### **Manual Scan**

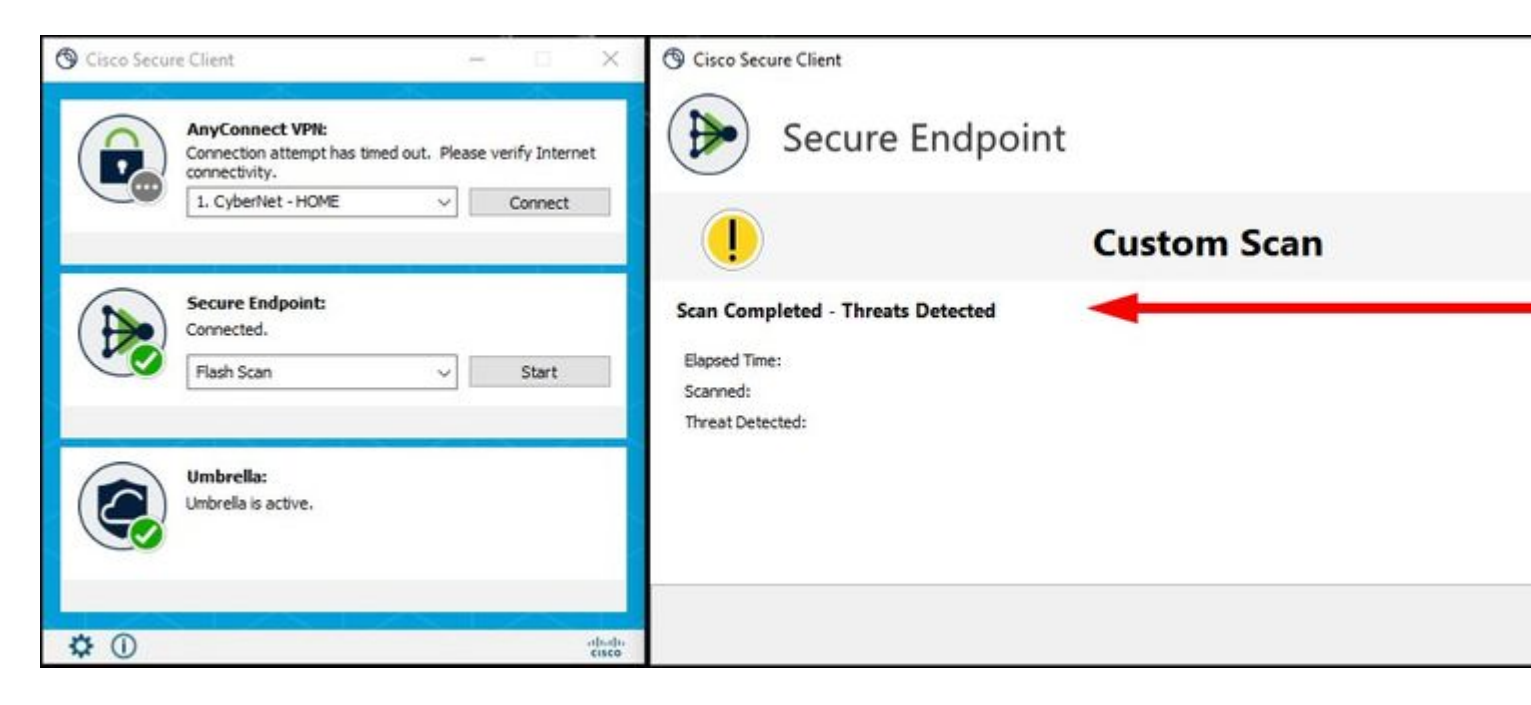

**Detections in Secure Endpoint Console** 

| Pr S               | ecure Endpoint                   |                   |                               |                                      |                        |                            |                                       |
|--------------------|----------------------------------|-------------------|-------------------------------|--------------------------------------|------------------------|----------------------------|---------------------------------------|
| Da                 | shboard Analysis - Outb          | reak Control ~    | Management ~ Accounts         |                                      |                        |                            |                                       |
| Dashboar           | oard                             | Events            | OS Clarity                    |                                      |                        |                            |                                       |
| Refresh Al         | I Auto-Refresh V                 |                   |                               |                                      |                        |                            | ilter 30 days v 2                     |
| 4.8                | compromised 💿                    |                   |                               | Inbox Status<br>1 Requires Attention | n 🞯 0 In Progress 🤹    | 0 Resolved                 |                                       |
| Compre             | omises 🔞                         |                   | 🐸 Inbox                       | Quarantined [                        | Detections 🔞           |                            | <ul> <li>Quarantine Events</li> </ul> |
| Тор                |                                  |                   | 🖵 1/21                        | Тор                                  |                        |                            | 🖵 0 / 21                              |
| Server - P         | Meraki-Protect-iOS               |                   |                               | Server - Protect PROTECT Home        | Meraki-Protect-iOS     |                            |                                       |
|                    | Audit-HOME-SC-Tetra              | PROTEC            | Audit                         | A                                    | udit-HOME-SC-Tetra     | PROTEC                     | Audit                                 |
| Protec             | custom                           |                   |                               | Protect                              | CUSTOM                 |                            |                                       |
|                    |                                  |                   |                               |                                      |                        |                            |                                       |
| 27 28 29 30<br>MAY | 31 1 2 3 4 5 6 7 8 9 10 1<br>JUN | 11 12 13 14 15 16 | 17 18 19 20 21 22 23 24 25 26 | 27 28 29 30 31 1 2 3<br>MAY JUN      | 34567891011            | 1 12 13 14 15 16 <b>17</b> | 18 19 20 21 22 23 <b>24 25</b> 26     |
| Significa          | ant Compromise Obse              | rvables 🕐         |                               | Compromise E                         | vent Types 🔞           |                            |                                       |
| FILE 4345          | 167d9d8bbd82 🔽 TestVirus         | sRV.exe           | R 1                           | Medium Threat Det                    | tected                 |                            | Æ 1                                   |
|                    |                                  |                   |                               | Medium Scan Com                      | pleted With Detections |                            | Æ 1                                   |
|                    |                                  |                   |                               |                                      |                        |                            |                                       |
|                    |                                  |                   |                               |                                      |                        |                            |                                       |
|                    |                                  |                   |                               |                                      |                        |                            |                                       |

### **Event Expanded**

â€f

| VMStation-1 Scanned 1 files,                                            | VMStation-1 Scanned 1 files, 0 processes, 0 directories. Found 1 malicious items. |                   |                                                             |                 |                  |  |  |
|-------------------------------------------------------------------------|-----------------------------------------------------------------------------------|-------------------|-------------------------------------------------------------|-----------------|------------------|--|--|
| Connector Details                                                       | Computer                                                                          | TVMStation-       | 1 🖵 🗸                                                       |                 |                  |  |  |
| Comments                                                                | Connector GUID                                                                    | Tc4e1b294-        | 476e-4294-82e5-f306a50b1ea9                                 |                 |                  |  |  |
|                                                                         | Cisco Secure Client ID                                                            | 72895c3b-ec       | 19-4a7e-904f-3f905a2a9052                                   |                 |                  |  |  |
|                                                                         | Processor ID                                                                      | bfebfbff00040     | 06e3                                                        |                 |                  |  |  |
|                                                                         | Current User                                                                      | None              |                                                             |                 |                  |  |  |
|                                                                         |                                                                                   |                   |                                                             |                 |                  |  |  |
| VMStation-1 detected TestVirusRV.exe as Clam.TestVirusRV.exe.UNOFFICIAL |                                                                                   |                   |                                                             |                 |                  |  |  |
| File Detection                                                          | Detection                                                                         | TClam.TestVi      | rusRV.exe.UNOFFICIAL                                        |                 |                  |  |  |
| Connector Details                                                       | MITRE   ATT&CK'                                                                   | Tactics           | TA0002: Execution TA0011: Command and Control TA0042: F     | Resource Devel  | opment           |  |  |
| Comments                                                                |                                                                                   | Techniques        | T1105: Ingress Tool Transfer T1204: User Execution T1204.00 | 03: User Execut | ion: Malicious I |  |  |
|                                                                         | Fingerprint (SHA-256)                                                             | <b>T</b> 4345167d | .9d8bbd82 🔽                                                 |                 |                  |  |  |
|                                                                         | File Name                                                                         | TestVirusRV       |                                                             |                 |                  |  |  |
|                                                                         | File Path                                                                         | C:\Users\Use      | r\Downloads\TestVirusRV.exe                                 |                 |                  |  |  |
|                                                                         | File Size                                                                         | 30 B              |                                                             |                 |                  |  |  |
|                                                                         | Parent                                                                            | No parent SH      | A/Filename available.                                       |                 |                  |  |  |
| Analyze                                                                 |                                                                                   |                   |                                                             |                 |                  |  |  |

# **Requirements to Save Signature in Secure Endpoint Console**

If you only have MD5 hash and you donâ€<sup>™</sup>t know the size of the file you can still create signature set but you must use these rules:

### A: MD5 cannot contain all uppercase letters

Correct MD5 Hash: 5b852928a129d63dc5c895bd62cf2ab7

Incorrect MD5 Hash: 5B852928A129D63DC5C895BD62CF2AB7

Error in Secure Endpoint Console with ALL upper case letters

# **Custom Detections - Advanced**

|                                                                                                    | Create Sig | nature Set    | Test Detect                                                           | ions                                                                                                    |  |
|----------------------------------------------------------------------------------------------------|------------|---------------|-----------------------------------------------------------------------|----------------------------------------------------------------------------------------------------|--|
| Test Detections                                                                                                    |            |               | Created by R                                                          | oman Valent                                                                                                    |  |
| Created by Roman Valenta • 2022-10-04 12:10:41 EDT<br>Used in policies: Audit-HOME-PC<br>Used in groups: Audit-HOME-PC |            |               | Add Signatu                                                           | re Build Da                                                                                                    |  |
| () View Changes                                                                                                    |            | Add Signature |                                                                       |                                                                                                    |  |
|                                                                                                    |            |               | <ul> <li>3 e</li> <li>tal</li> <li>.</li> <li>.</li> <li>.</li> </ul> | errors proh<br>king place<br>Content sig<br>find virusna<br>Content Un<br>Content syr<br>cli_load: un<br>/tmp/sigval<br>signature ig |  |
|                                                                                                    |            |               | Signature                                                             | 5B852928                                                                                                    |  |
|                                                                                                    |            |               | Туре                                                                  | Auto deter                                                                                                    |  |
|                                                                                                    |            |               | See Signat<br>documenta<br>documenta                                  | ure Format D<br>ation, or choo<br>ation and ove                                                                                      |  |
|                                                                                                    |            |               | hdb: TestVir                                                          | usRV.exe.UN0                                                                                                    |  |
|                                                                                                    |            |               |                                                                       |                                                                                                    |  |

### â€f

### **B:** You must use upper case letter for naming and it could be your own name.

Correct Name: Dm-launcher.msi

Incorrect Name: dm-launcher.msi

### C: You can use wild card for the size but you must use :73 for minimum FLEVEL

Correct Wild Card:

5b852928a129d63dc5c895bd62cf2ab7:\*:dm-launcher.msi:73

### 5b852928a129d63dc5c895bd62cf2ab7:\*:dm-launcher.msi

### Error in Secure Endpoint Console for all lower case name and no FLEVEL specified

**Note**: Hash signatures with unknown size - ClamAV 0.98 has also added support for hash signatures where the size is not known but the hash is. It is much more performance-efficient to use signatures with specific sizes, so be cautious when using this feature. For these cases, the  $\hat{a} \in TM * \hat{a} \in TM$  character can be used in the size field. To ensure proper backwards compatibility with older versions of ClamAV, these signatures must have a minimum functional level of 73 or higher. Signatures that use the wildcard size without this level set is rejected as malformed.

# **Custom Detections - Advanced**

|                                                                       |            | Create S | ignature Set | Test Det              | ection          | S                                |
|-----------------------------------------------------------------------|------------|----------|--------------|-----------------------|-----------------|----------------------------------|
| Test Detections<br>Created by Roman Valenta • 2022-10-04 12:10:41 EDT |            |          |              | Created b<br>Add Sign | y Rom<br>ature  | nan Valenta •<br>Build Datab     |
| Used in policies: Audit-HOME-PC                                       |            |          |              |                       |                 |                                  |
| View Changes                                                          | 👲 Download | Edit     |              | Add S                 | ignat           | ture                             |
|                                                                       |            |          |              |                       | 2 erro<br>takin | ors prohibit<br>g place          |
|                                                                       |            |          |              | Πſ                    | • Co<br>cap     | ontent virusn<br>pital letter: o |
|                                                                       |            |          |              |                       | lau             | incher.msi.L                     |
|                                                                       |            |          |              |                       | • Co            | Intent syntax                    |
|                                                                       |            |          |              |                       | CII_            | _loadnash:                       |
|                                                                       |            |          |              |                       | sia             | inatures Fo                      |
|                                                                       |            |          |              |                       | is 1            | 129 LibClan                      |
|                                                                       |            |          |              |                       | Pro             | oblem parsi                      |
|                                                                       |            |          |              |                       | Lib             | ClamAV Err                       |
|                                                                       |            |          |              |                       | /tm             | np/sigvalida                     |
|                                                                       |            |          |              |                       | <b>z6</b> 0     | c2bf.hdb: M                      |
|                                                                       |            |          |              |                       | fail            | led: Malforn                     |
|                                                                       |            |          |              | Signatu               | re 5            | 5b852928a12                      |
|                                                                       |            |          |              | Ту                    | be 🛛            | Auto detect                      |
|                                                                       |            |          |              | See Sig               | nature          | Format Docu                      |
|                                                                       |            |          |              | docume                | ntatio          | n, or choose an and overvie      |
|                                                                       |            |          |              | hdb: Tes              | tVirusA         | RV.exe.UNOFF                     |